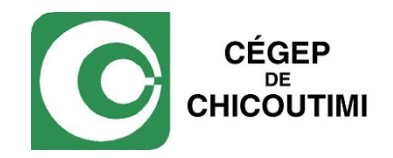

## Feuillets fiscaux WEB

Guide de l'employé

Service de la rémunération – Février 2013

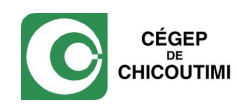

## Marche à suivre pour consulter vos feuillets fiscaux

1. Pour consulter vos feuillets fiscaux, vous devez accéder au site internet du Cégep de Chicoutimi et vous identifier à la section MON C-CHIC (sous l'onglet « employé ») pour entrer dans le portail web du Collège.

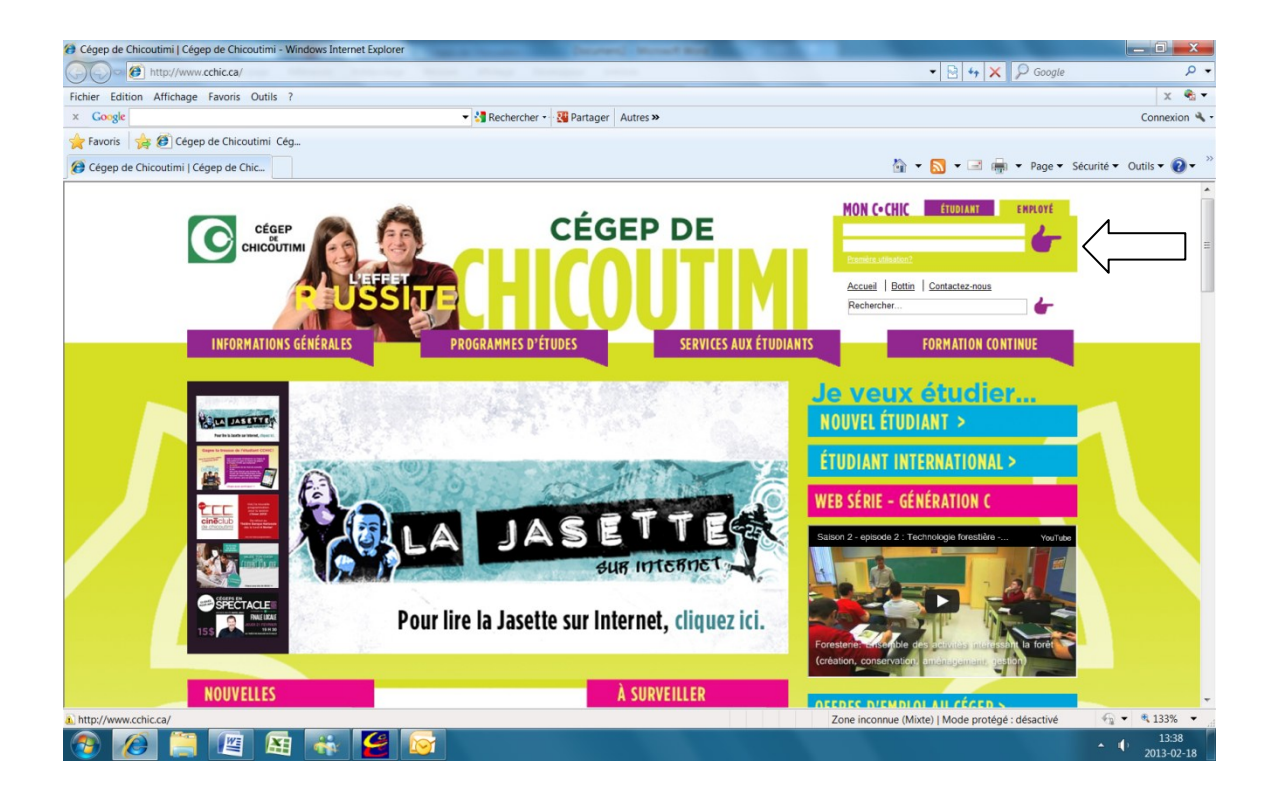

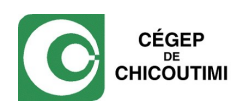

2. Cliquer sur le lien Paie.NET

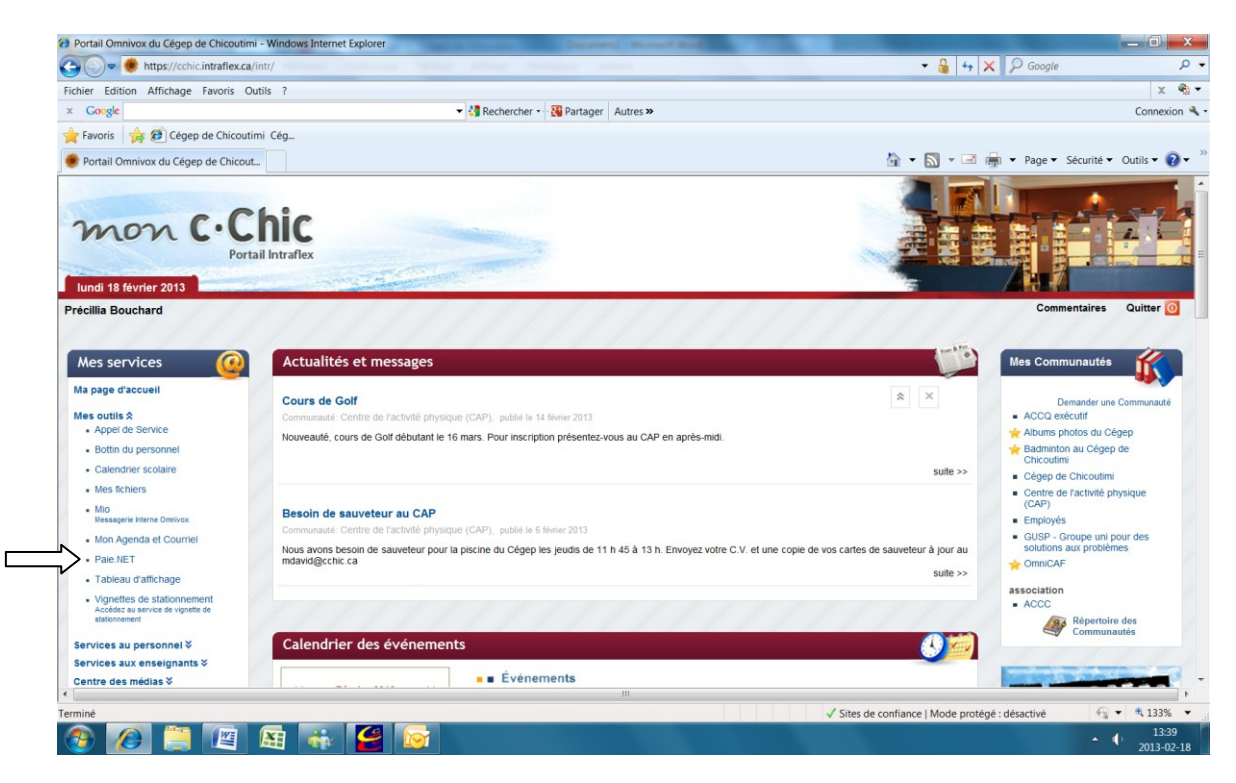

3. Sélectionner « Feuillets fiscaux » en bas du menu à gauche.

| Fichier Edition Affichag           | e Favoris Outils ?    |                                                        |                                                |          |  |  |
|------------------------------------|-----------------------|--------------------------------------------------------|------------------------------------------------|----------|--|--|
| × Google                           |                       | 🔹 🛂 Rechercher 👻 🛂 Partager 🛛 Autres 🍽                 |                                                | Con      |  |  |
| 🚖 Favoris 🛛 🚖 🏉 Cég                | gep de Chicoutimi Cég |                                                        |                                                |          |  |  |
| 😥 Coba.Net                         |                       |                                                        | 🏠 💌 🔜 👘 💌 Page 🔻 Sécurité 🕶                    | Outils • |  |  |
| Paie.NET                           |                       |                                                        | Précillia Bouchard<br>Le lundi 18 février 2013 | DÉCONNE  |  |  |
| MON DOSSIER                        |                       | Note : Il est préférable de quitter le portail avec le | e bouton Déconnecter                           |          |  |  |
| Accueil                            | BIENVENUE !           |                                                        |                                                |          |  |  |
| Consultation de paie               | Précillia Bouchard    |                                                        |                                                |          |  |  |
| Cumuis annuels<br>Banques de temps |                       |                                                        |                                                |          |  |  |
| Absences                           |                       | MESSAGES DE L'ADMINISTRATION                           |                                                |          |  |  |
| Commentaires                       | Date Objet            |                                                        | De                                             | De       |  |  |
| Feuillets fiscaux                  | 2013-02-18            | Feuillets fiscaux WEB                                  | Précillia Bouchard                             |          |  |  |
|                                    | 2013-01-11            | Contribution santé                                     | Précilia Bouchard                              |          |  |  |
|                                    |                       |                                                        |                                                |          |  |  |
|                                    |                       |                                                        |                                                |          |  |  |

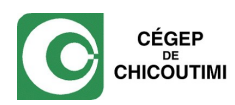

4. Sélectionner un feuillet pour le visualiser.

| Coba.Net - Windows Inte                                                                                                    | ernet Explorer        | No. of Concession, Name | County Mouthing      |                         |                                |                                  |  |
|----------------------------------------------------------------------------------------------------|-----------------------|-------------------------|----------------------|-------------------------|--------------------------------|----------------------------------|--|
| the state of the state of |                       |                         |                      | - 🔒                     | ← 🔒 🖻 ++ 🗙 🔎 Google 🛛 🔎 🕶      |                                  |  |
| Fichier Edition Affichag                                                                                                    | e Favoris Outils ?    |                         |                      |                         |                                | х 🐁 🕶                            |  |
| × Google                                                                                                    |                       | 👻 🚼 Rechercher 🔹        | Partager Autres »    |                         |                                | Connexion 🔦                      |  |
| 🚖 Favoris 🛛 🚖 🏉 Cég                                                                                                    | gep de Chicoutimi Cég |                         |                      |                         |                                |                                  |  |
| 🕖 Coba.Net                                                                                                    |                       |                         |                      | 🏠 👻 🗟                   | 🕽 👻 🖷 🕶 Page 🕶                 | Sécurité 🔻 Outils 🕶 🔞 🕶 🎽        |  |
| Paie.NET                                                                                                    |                       |                         |                      |                         | Précillia Bo<br>Le lundi 18 fé | uchard<br>vrier 2013 DÉCONNECTER |  |
| MON DOSSIER                                                                                                    |                       |                         | FEUILLETS FISCAUX    |                         |                                |                                  |  |
| Accueil                                                                                                    | Année civile 2012 •   |                         |                      |                         |                                |                                  |  |
| Dossier personnel                                                                                                    | ▲ Gouvernement        | Type de feuillet        | No employeur fédéral | Consulter               | Date                           | Heure                            |  |
| Cumuls annuels                                                                                                    | Fédéral               | <u>T4</u>               | 1                    | Oui                     | 2013-02-18                     | 11:06                            |  |
| Banques de temps                                                                                                    | Fédéral               | <u>T4A</u>              | 1                    | Oui                     | 2013-02-15                     | 15:56                            |  |
| Absences                                                                                                    | Provincial            | Relevé 1                | 0                    | Oui                     | 2013-02-15                     | 15:57                            |  |
|                                                                                                    | I                     |                         |                      |                         |                                |                                  |  |
| ۲                                                                                                    |                       |                         | III III III          |                         |                                |                                  |  |
|                                                                                                    |                       |                         |                      | U Internet   Mode prote | ge : desactive                 | 13:44                            |  |
| 🥶 🙋 🔚                                                                                                    |                       |                         |                      |                         |                                | 2013-02-18                       |  |

5. Lorsque ce message apparaîtra, cliquer sur « ouvrir » pour visualiser puis imprimer le feuillet ou sur «enregistrer » pour enregistrer votre feuillet dans vos dossiers personnels.

| Coba.Net - Windows Inte          | ernet Explorer                               | card by         | And Andrew Contraction of March 201                                                                                                    |                      |                                   | _ 0 X                        |
|----------------------------------|----------------------------------------------|-----------------|----------------------------------------------------------------------------------------------------|----------------------|-----------------------------------|------------------------------|
| 🕒 🗢 🙋 https://pa                 | aienet.cegep-chicoutimi.qc.ca:444/finnet/feu | illetfiscaux.as | p?NR6d5R0k8FIG0R4K/HJXEO0GZzp/                                                                                                    | - 🔒                  | 🖹 😽 🗙 🔎 Google                    | • م                          |
| Fichier Edition Affichage        | e Favoris Outils ?                           |                 |                                                                                                    |                      |                                   | X 🖏 -                        |
| × Google                         |                                              |                 | ✓ 👌 Rechercher - 🖓 Partager Autres ≫                                                                                                    |                      |                                   | Connexion 🔧 🗸                |
| 🚖 Favoris 🛛 🚖 🍘 Cég              | ep de Chicoutimi Cég                         |                 |                                                                                                    |                      |                                   |                              |
| Connexion en cours               |                                              |                 |                                                                                                    | 🖄 🕶 🗄                | 🖏 👻 📑 🕈 Page 🕶                    | Sécurité 🔻 Outils 👻 🕐 🎽      |
| Paie.NET                         |                                              |                 |                                                                                                    |                      | Précillia Bou<br>Le lundi 18 févr | chard<br>er 2013 Déconnecter |
| MON DOSSIER                      |                                              |                 | FEUILLETS FISCAUX                                                                                                    |                      |                                   |                              |
| Accueil                          | Année civile 2012 🔻                          |                 | Téléchargement de fichiers                                                                                                    | 1                    |                                   |                              |
| Dossier personnel                | A Gouvernement                               | Type de         |                                                                                                    | Consulter            | Date                              | Heure                        |
| Cumuls annuels                   | Fédéral                                      | <u>T4</u>       | Voulez-vous ouvrir ou enregistrer ce fichier ?                                                                                                    | Oui                  | 2013-02-18                        | 11:06                        |
| Banques de temps                 | Fédéral                                      | T4A             | Nom : Feuillets_fiscaux_2012F_1.pdf                                                                                                    | Oui                  | 2013-02-15                        | 15:56                        |
| Absences                         | Provincial                                   | Relevé 1        | Type : Adobe Acrobat Document, 67,8 Ko                                                                                                    | Oui                  | 2013-02-15                        | 15:57                        |
| Commentaires<br>Feullets fiscaux |                                              |                 | Ouvrir Enregister Annuler   Image: Comparison of the second state of the second state of the se | ļ                    |                                   |                              |
| •                                |                                              |                 | III                                                                                                    |                      |                                   | 10                           |
| Termine                          |                                              |                 |                                                                                                    | Internet   Mode prot | ege : desactive                   | 1347                         |
| 🥶 🖉 🔚                            |                                              |                 | A CONTRACTOR OF A CONTRACTOR OF A CONTRACTOR OF A CONTRACTOR OF A CONTRACTOR OF A CONTRACTOR OF A CONTRACTOR OF                                                                                                    |                      |                                   | 2013-02-18                   |

Service de la rémunération / février 2013